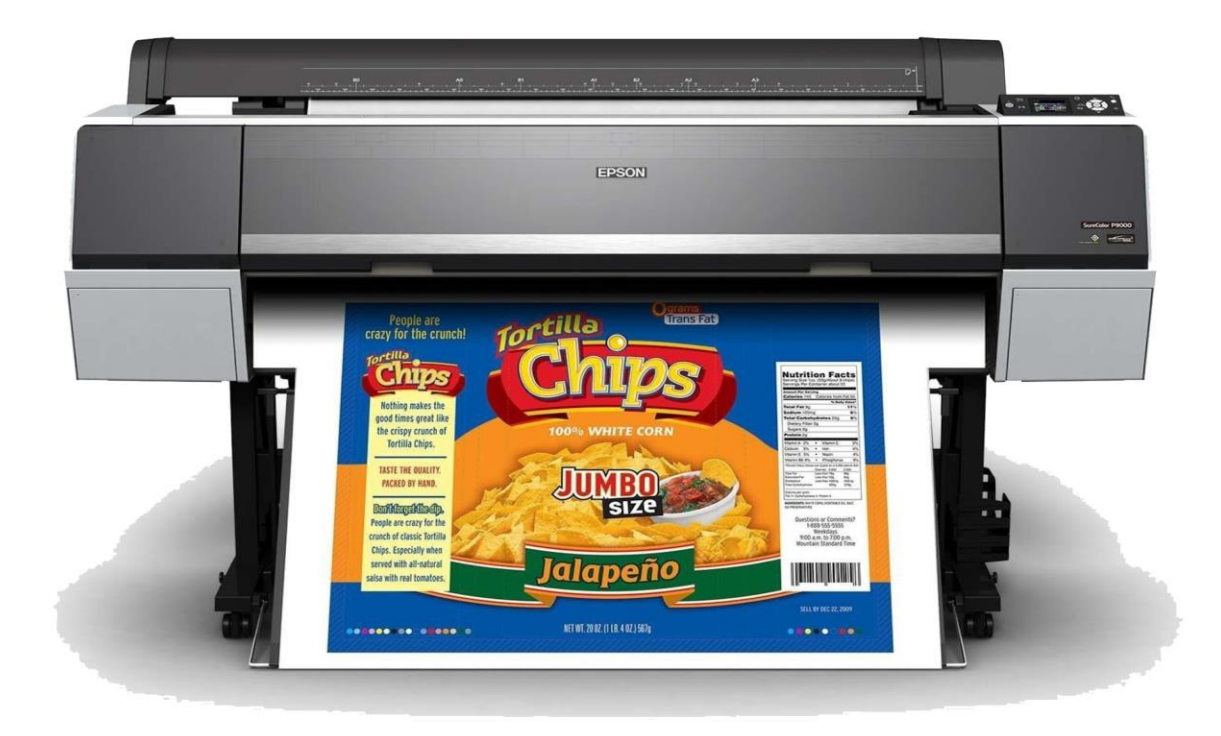

# Preparing and Submitting Files for Epson Printing

## Submitting Files for Epson P20000 and P9570Printing

#### Support:

Printing consultations are available Monday, Wednesday and Thursday, between 2:00-4:00 pm by appointment. Please email <u>danges@upenn.edu</u> to confirm availability and to schedule an appointment.

#### Cost:

Roll media- Standard paper types are available in 44" and 60" width. Specialty media is (mostly) limited to a 44" width. Minimum border is 0.12" (3mm), full bleed printing is unavailable

Standard paper types include Glossy, Matte & Luster at \$3.00 per square foot.

Specialty paper types include transparency materials, assorted fabrics and archival photographic papers.

These materials vary and costs range between \$3.00- \$7.00 per square foot.

Please schedule an appointment to see paper samples and pricing for our current inventory.

You are charged for the full width and length of the paper. Organize your files for cost effective printing.

#### Submission/Return:

Large format Epson printing occurs Monday -Thursday and requires a 48 hr turnaround time. If you are interested in running test prints, please allow for additional return time.

For example - Submit your file by 9:00am on Monday to receive your print/proof no later than Wednesday at 9:00am.

Anything submitted after 5:00 pm on Wednesday will most likely be completed for the following Monday.

Once your print is complete, you will be notified by email and can retrieve your prints outside of the Addams 001 lab.

#### Preparing your file for submission

- 1. Make sure your file is print-ready
  - a. Open your file in Photoshop and set the mode to RGB Color
    Image > Mode > RGB Color
    If you are working with raw files your image should be set to 16

If you are working with raw files your image should be set to 16 Bit. If your file is 8 Bit, there is no reason to choose 16 Bit.

| 🗯 Photoshop CC File Edit                                        | Image Layer                                  | Type Sele  | ect Filter 3D View Window Help                         |
|-----------------------------------------------------------------|----------------------------------------------|------------|--------------------------------------------------------|
|                                                                 | Mode                                         | •          | Bitmap Adobe Photoshop CC 2017                         |
| 🕂 🗸 🖾 Auto-Select: 🛛 Layer 🗸 🗆 Sho                              | Adjustments                                  | •          | Grayscale 🛓 🖡 🗰 🖬 🔠 3D Mode: 🙁 🔘 🚸 💠 🖦                 |
| **      piglet.jpg @ 100% (RGB/8#)                              | Auto Tone<br>Auto Contrast<br>Auto Color     |            | Indexed Color<br>✓ RGB Color 5 6 7 8 9 CMK Color       |
| $\left[ \begin{array}{c} \Box \\ \varphi \end{array} \right]^2$ | Image Size<br>Canvas Size                    | 1#7<br>2#7 | Lab Color<br>Multichannel                              |
| ・<br>は.<br>・                                                    | Image Rotation<br>Crop<br>Trim<br>Reveal All | •          | ✓ 8 Bits/Channel<br>16 Bits/Channel<br>32 Bits/Channel |
| Ø<br>₽<br>₽                                                     | Duplicate<br>Apply Image<br>Calculations     |            | Color Table                                            |
| \$7.<br>⊈, ∓                                                    | Variables<br>Apply Data Set                  |            |                                                        |
|                                                                 | Тгар                                         |            |                                                        |
|                                                                 | Analysis                                     | Þ          | and a contraction                                      |
| Ø.<br>T.<br>k                                                   | SET                                          | 6.00       | Cart and                                               |

b. Set your file to the print size you desire, making sure the resolution is set to 300 dpi (or as close as possible)
 Image > Image Size

| 💿 💿 😑 Image Size                        |                        |                         |    |
|-----------------------------------------|------------------------|-------------------------|----|
| Image Size:<br>Dimensions:              | 192.5M (wa<br>💉 9600 p | s 1.02M)<br>x × 7008 px | ¢. |
| Fit To:                                 | Custom                 |                         |    |
| الله الله الله الله الله الله الله الله | 40                     | Inches                  |    |
| Height:                                 | 29.2                   | Inches                  |    |
| Resolution:                             | 240                    | Pixels/Inch             |    |
| Resample:                               | Bicubic Sm             | noother (enlargement)   |    |
|                                         |                        |                         |    |
| Cano                                    | el                     | ОК                      |    |

2. Make sure your file has the correct color profile.

### This should be the same as Photoshop's working space: Adobe RBG 1998 Edit > Convert to Profile

| 🔹 Photoshop CC File            | Edit Image Layer Ty   | /pe Select   |
|--------------------------------|-----------------------|--------------|
| 0 🔾 🛛                          | Undo                  | ЖZ           |
| +∔ - ✓ ☑ Auto-Select: Laver -> | Step Forward          | <b>企</b> ₩Z  |
|                                | Step Backward         | ∑₩Z          |
| × piglet.jpg @ 100% (RGB/      | Fade                  | <b>公</b> ೫ F |
| ♥                              | Cut                   | жx           |
|                                | Сору                  | жC           |
| $\mathcal{O}_{1}^{2}$          | Copy Merged           | <b>企</b> 第C  |
|                                | Paste                 | 36 V         |
|                                | Paste Special         | ►            |
|                                | Clear                 |              |
| M                              | Search                | ₩F           |
|                                | Check Spelling        |              |
|                                | Find and Replace Text | á            |
| 1                              | Fill                  | <b>①</b> F5  |
| 1.                             | Stroke                |              |
| <b>2</b> , 1                   | Content-Aware Scale   | 乙苯合丁         |
|                                | Puppet Warp           |              |
|                                | Perspective Warp      |              |
| ●                              | Free Transform        | ЖT           |
| 2                              | Transform             |              |
| 2                              | Auto-Align Layers     |              |
| T.                             | Auto-Blend Layers     |              |
| L ,                            | Define Brush Preset   |              |
| k.                             | Define Pattern        |              |
|                                | Define Custom Shape   |              |
| <u><u> </u></u>                | Purge                 | •            |
| ۹                              | Adobe PDF Presets     |              |
| •••                            | Presets               | •            |
| 1 <del>-</del> 5               | Remote Connections    |              |
|                                | Color Settings        | ΰ÷жκ         |
|                                | Assign Profile        |              |
| - 6-                           | Convert to Profile    |              |
| ≍.                             | Keyboard Shortcuts    | <b>℃</b> ⑦೫K |
|                                | Menus                 | ℃企業M         |
|                                | Toolbar               |              |
|                                | Start Dictation       | fnfn         |
|                                | Start Dictation       | mm           |

| Convert to Profile                                                             |          |
|--------------------------------------------------------------------------------|----------|
| Source Space<br>Profile: sRGB IEC61966-2.1                                     | ОК       |
| Destination Space                                                              | Cancel   |
| Profile: Adobe RGB (1998)                                                      | Preview  |
| Conversion Options<br>Engine: Adobe (ACE) ~<br>Intent: Relative Colorimetric ~ | Advanced |
| Use Black Point Compensation                                                   |          |
| ✓ Use Dither                                                                   |          |
|                                                                                |          |

At this point, make any final corrections and flatten your image.
 Layer > Flatten Image

4. Create a **canvas** to match the paper size for a 44" or 60" paper width.

For example, if your image is 40" wide and 30" in height, you should create a canvas of 44" x 32" to allow a border for framing and handling the print.

Be sure to utilize the full width of the paper because you will be charged for it. Image > Canvas Size

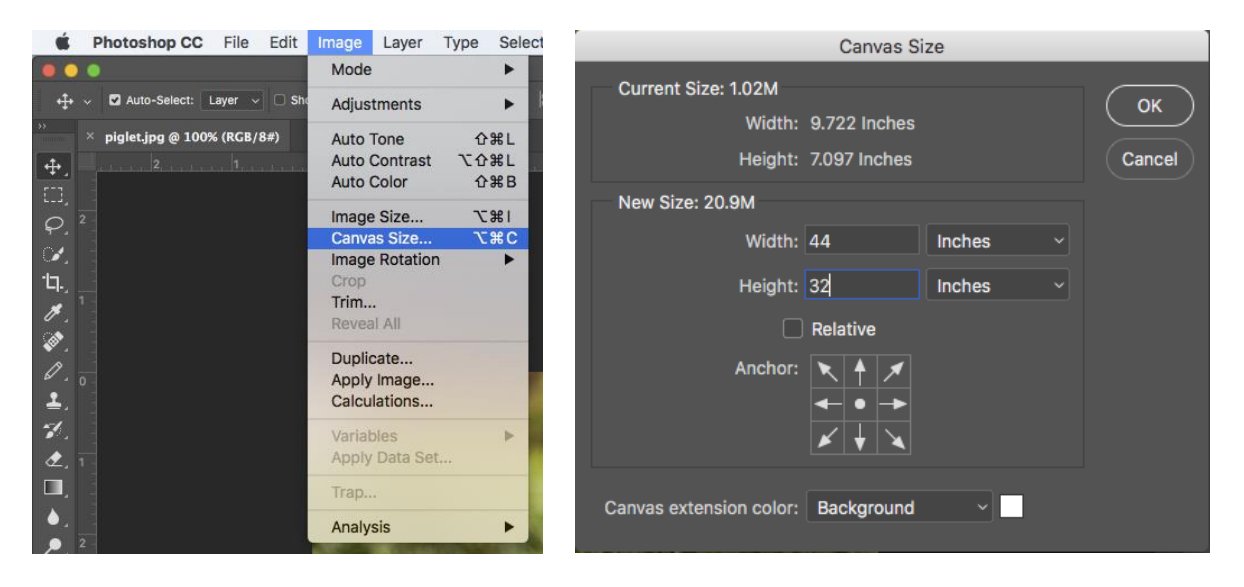

\*Or, you can add multiple images to a single document. Make sure each individual image is flattened and the same DPI as the new document you are placing them onto. Drag each image onto your canvas. Organize images to share a vertical or horizontal line. This will make trimming your prints much easier.

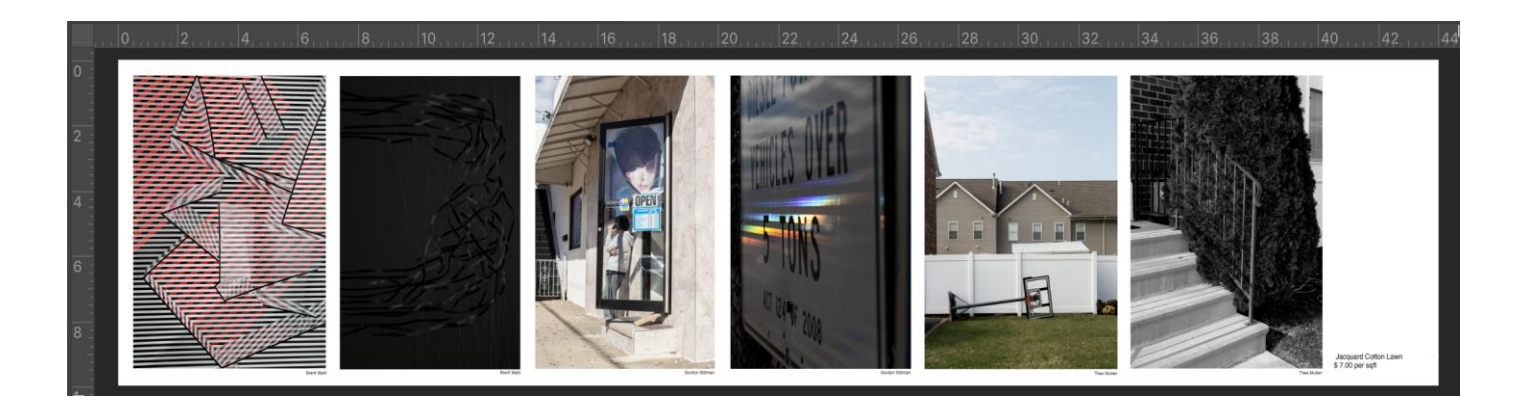

5. Your file must be saved as a flattened TIFF or PSD format, and titled to your specific paper choice.

Last Name\_Paper Type (G = Gossy, M = Matte, L = Luster)\_Date Submitted Example:  $Danges\_L\_05\_10$ \*for specialty papers use an abbreviation that includes manufacturer name Hahnemuhle Fine Art Pearl, Example:  $Danges\_HFAP\_9\_20$ 

 To upload your file, Open the link below <u>https://upenn.box.com/s/tzykhipqzfywcbnc2ylxnc4fz0qke1es</u> Log in using your Penndesign account

| Folder Name            |                       |
|------------------------|-----------------------|
| First and Last Name    |                       |
| Invite People          | Shared with GG 🌘 🗛 +3 |
| danges@design.upe      | nn.edu ×              |
|                        |                       |
| Permission             |                       |
| Permission<br>Co-owner | - D Learn More        |

Create a New Folder Folder Name: Your first and last name Invite: <u>danges@upenn.edu</u> to share the folder Permission: Co-owner

Drag your file into the folder and email micah (<u>danges@upenn.edu</u>) to let him know that you've submitted files.

In your email, <u>please include your PennKey username</u>, <u>paper preference</u>, <u>due date and</u> <u>any other important notes</u>.

Once your job is complete, you will receive an email and can pick up your print from the storage bin, outside of the 001 Silverstein Digital Projects Lab.